## Purchase Order System Quick Start Guide

To take a look at the PO system, login options are: execsigner: full administrative privileges, ability to approve POs for costs over \$500. progsigner: full administrative privileges, approvals for staff you supervise. staff: make POs, upload receipts and references.

The password for all three accounts is !password1

| F FauxFi Purchase Order | rs                                                     |
|-------------------------|--------------------------------------------------------|
|                         | Purchase Orders Login                                  |
|                         | Password:<br>Login<br>Quick start guide (download PDF) |
|                         |                                                        |

The staff account will list the POs created by the staff member and sort them by POs that need approval in one box, and POs that have been approved and are ready for purchasing in another box. Staff users will be able to search their POs with a search function in the lower part of the navigation panel on the left.

| fF FauxFi Pu                              | ırchase       | Orders   |               |                                                  |            |  |  |  |  |
|-------------------------------------------|---------------|----------|---------------|--------------------------------------------------|------------|--|--|--|--|
| PO LIST                                   | NEED APPROVAL |          |               |                                                  |            |  |  |  |  |
| ADD NEW<br>PO/EXPENSE                     | READY         | TO REVIE | EW            |                                                  |            |  |  |  |  |
| SIGN OUT                                  | 9/9/23        | 19       | program staff | NEED PURPOSE FOR FUNDS                           | \$ 0.00    |  |  |  |  |
| SETTINGS                                  | 9/9/23        | 18       | program staff | NEED PURPOSE FOR FUNDS                           | \$ 0.00    |  |  |  |  |
| HOME                                      | 9/6/23        | 17       | program staff | test                                             | \$ 1254.84 |  |  |  |  |
|                                           | 9/6/23        | 16       | program staff | test                                             | \$ 12.34   |  |  |  |  |
|                                           | 9/3/23        | 15       | program staff | VR headset                                       | \$ 300.00  |  |  |  |  |
|                                           | 9/3/23        | 13       | program staff | book: Making History Paperback University of New | \$ 39.95   |  |  |  |  |
|                                           | 9/3/23        | 12       | program staff | Bic Cristal pen                                  | \$ 0.70    |  |  |  |  |
|                                           | 9/3/23        | 11       | program staff | Electro-Voice RE20 for podcasts.                 | \$ 499.00  |  |  |  |  |
|                                           | 9/3/23        | 10       | program staff | 10 Recycle bins                                  | \$ 80.00   |  |  |  |  |
|                                           | 9/3/23        | 9        | program staff | New Mac Mini M2 with 16GB RAM for Pat.           | \$ 859.12  |  |  |  |  |
|                                           | 40000         |          |               |                                                  |            |  |  |  |  |
|                                           | АРРНО         | JVED     |               |                                                  |            |  |  |  |  |
|                                           | READY         | то рнос  | ESS           |                                                  |            |  |  |  |  |
|                                           | 9/3/23        | 14       | waiting days  | Snowblower                                       | \$ 1549.00 |  |  |  |  |
|                                           | 9/3/23        | 8        | waiting days  | Flux capacitor for market research.              | \$ 88.00   |  |  |  |  |
| Quick Search<br>PO Number V               |               |          |               |                                                  |            |  |  |  |  |
| starting:<br>09 / 11 / 2022 🗂<br>through: |               |          |               |                                                  |            |  |  |  |  |

The admin accounts will have a search bar with more options than the staff account.

| fF FauxFi Pu          | rchase Orders          |               |                                                    |                         |
|-----------------------|------------------------|---------------|----------------------------------------------------|-------------------------|
| PO LIST               | SEARCH                 |               |                                                    |                         |
| ADD NEW<br>PO/EXPENSE | search for:            | or            | by USER and DATE or by PROGRAM and DATE            | or by AMOUNT and DATE   |
| ADVANCED SEARCH       | from: 09 / 11 / 2022   | fro           | m: 09 / 11 / 2022                                  | from: 09 / 11 / 2022    |
| SIGN OUT              | through: 09 / 11 / 202 | 3 🗂 thr       | ough: 09 / 11 / 2023 📋 through: 09 / 11 / 2023 📋   | through: 09 / 11 / 2023 |
| SETTINGS              | search                 |               | search                                             |                         |
|                       |                        |               |                                                    |                         |
| HOME                  | NEED APPROVA           | L             |                                                    |                         |
|                       | READY TO REVIE         | w             |                                                    |                         |
|                       | 9/6/23 17              | program staff | test                                               | \$ 1254.84              |
|                       | 9/3/23 9               | program staff | New Mac Mini M2 with 16GB RAM for Pat.             | \$ 859.12               |
|                       | 9/3/23 4               | Randy Vickers | new computer for Sally. Mac Mini M2 with 16GB RAM. | \$ 859.12               |
|                       |                        |               |                                                    |                         |
|                       | APPROVED               |               |                                                    |                         |
|                       | READY TO PROCE         | ESS           |                                                    |                         |
|                       | 9/3/23 14              | waiting days  | Snowblower                                         | \$ 1549.00              |
|                       |                        |               |                                                    |                         |
|                       |                        |               |                                                    |                         |
|                       |                        |               |                                                    |                         |

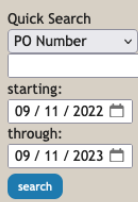

The purchase order requires payee name, grant expense description, department, project, expense code, amount, payment type, and requires that you choose an approver. If the PO is over \$500, you will need to assign an executive approval. If any of these are not filled in, you will get a page that lists the fields you need to fill out. There is a button that says "back to PO."

| fF FauxFi P     | urchase Orders                           |                             |                         |                  |
|-----------------|------------------------------------------|-----------------------------|-------------------------|------------------|
| PO LIST         |                                          |                             |                         |                  |
| ADD NEW         | status:                                  |                             |                         |                  |
| ADVANCED SEARCH |                                          |                             |                         |                  |
| SIGN OUT        | FauxFi   Purchase Order                  |                             |                         |                  |
| SETTINGS        | PO Number                                | Total:                      |                         |                  |
|                 | 9                                        | \$ 859.12                   |                         |                  |
| HOME            |                                          | • • • • • • •               |                         |                  |
|                 | Requested By<br>program staff            | 09 / 03 / 2023              |                         |                  |
|                 | Payee Name and Address                   | Grant Expense Line/Category | and Expense Description |                  |
|                 | Apple                                    | New Mac Mini M2 with 16GB F | RAM for Pat.            |                  |
|                 |                                          |                             |                         |                  |
|                 |                                          |                             |                         |                  |
|                 | Eligible for Federal Contracts:          |                             |                         |                  |
|                 | not eligible 🗸 🗸                         |                             |                         |                  |
|                 | Discussion                               |                             |                         |                  |
|                 | Add Message                              |                             |                         |                  |
|                 |                                          |                             |                         |                  |
|                 |                                          |                             |                         |                  |
|                 | Submit Question                          |                             |                         |                  |
|                 | Question answered                        |                             |                         |                  |
|                 |                                          |                             |                         |                  |
|                 | Estimated Cost and Budge                 | t Info                      |                         |                  |
|                 | Department                               | Project                     | Expense Code            | Amount           |
|                 | 15-Editorial v                           | 207-Editorial 🗸             | 8190-Equipment Purcha   | \$ 859.12        |
|                 | New budget line:                         |                             |                         |                  |
|                 | Finance V                                | Add budget line             |                         |                  |
| Quick Search    | Total: \$ 859.12<br>Payment Type: Divory | Y                           |                         |                  |
| PO Number       | rayment type.                            | •                           |                         |                  |
| starting:       |                                          |                             |                         |                  |
| through:        | Approvals                                |                             |                         |                  |
| search          | Your Supervisor                          | Executive (only             | for over \$500)         | Final 0000.00.00 |
| _               | riogram signer                           | Approve Denv                |                         |                  |
|                 |                                          |                             |                         |                  |
|                 |                                          |                             |                         |                  |
|                 |                                          |                             |                         |                  |
|                 | Actual Payment                           | Project                     | Am                      |                  |
|                 | 15-Editorial                             | 207-Editorial               | \$                      |                  |
|                 |                                          | Total Amount Paid:          | \$0                     |                  |
|                 |                                          | Original amount approved:   | \$ 859.12               |                  |
|                 | For Divor purchases                      | lesse complete the prov     | case by adding          |                  |
|                 | required info into Divv                  | y along with attaching y    | our Divvy               |                  |
|                 | receipts there.                          |                             |                         |                  |
|                 |                                          |                             |                         |                  |
|                 |                                          |                             |                         |                  |
|                 | Kecords                                  |                             |                         |                  |
|                 | uploaded docs                            |                             |                         |                  |
|                 | reverence 3/9/23 delete                  |                             |                         |                  |
|                 | unload image. Files must be              | maller than 2MP:            |                         |                  |
|                 | upload image. Files must be s            | matter than SMB:            |                         |                  |
|                 | choose one 🗸 🗸                           | Browse No file selected.    | Upload image            |                  |
|                 | choose one 🗸 🗸                           | Browse No file selected.    | Upload image            |                  |

| fF FauxFi Pu                                                                           | urchase | Order                | s                                                                            |                               |                        |                                                          |  |
|----------------------------------------------------------------------------------------|---------|----------------------|------------------------------------------------------------------------------|-------------------------------|------------------------|----------------------------------------------------------|--|
| PO LIST                                                                                | SEAR    | сн                   |                                                                              |                               |                        |                                                          |  |
| ADD NEW<br>PO/EXPENSE                                                                  | searc   | h for:               |                                                                              | or by USER and DATE           | or by PROGRAM and DATE | or by AMOUNT and DATE                                    |  |
| ADVANCED SEARCH                                                                        | from:   | 09 / 11 / 20         | 22 🗇                                                                         | from: 09 / 11 / 2022          | from: 09/11/2022       | a<br>from: 09 / 11 / 2022 🗂<br>through: 09 / 11 / 2023 🗂 |  |
| SIGN OUT                                                                               | soa     | gh: 09 / 11.<br>Irch | / 2023 🗖                                                                     | search                        | search                 | soarch                                                   |  |
| SETTINGS                                                                               |         |                      |                                                                              | _                             |                        |                                                          |  |
| HOME                                                                                   | NEED    | APPRO                | VAL                                                                          |                               |                        |                                                          |  |
|                                                                                        | READY   | TO RE                | VIEW                                                                         |                               |                        |                                                          |  |
|                                                                                        | 9/6/23  | 17                   | program staff                                                                | test                          |                        | \$ 1254.84                                               |  |
|                                                                                        | 9/3/23  | 9                    | program staff                                                                | New Mac Mini M2 with 16GB F   | RAM for Pat.           | \$ 859.12                                                |  |
|                                                                                        | 9/3/23  | 4                    | Randy Vickers                                                                | new computer for Sally. Mac N | lini M2 with 16GB RAM. | \$ 859.12                                                |  |
|                                                                                        | 1000    |                      |                                                                              |                               |                        |                                                          |  |
|                                                                                        | АРРНО   | JVED                 |                                                                              |                               |                        |                                                          |  |
|                                                                                        | READY   | TO PR                | OCESS                                                                        |                               |                        |                                                          |  |
|                                                                                        | 9/3/23  | 14                   | waiting days                                                                 | Snowblower                    |                        | \$ 1549.00                                               |  |
| Outck Search<br>✓ PO Number<br>Finalized POs<br>Vandor<br>Purpose<br>POs paid over 10% | 5       |                      | Quick Search<br>Vendor v<br>apple<br>starting:<br>09 / 11 / 2022<br>through: |                               |                        |                                                          |  |

When you conduct a search with the quick search box, it will bring up a page with the results. You can sort the results by clicking on the column headers (ie. PO#, Entered, Approved, Purpose, etc.)

| TE or by AMOUNT and DATE<br>from: 100/11/2022<br>through: 00/11/2023<br>esarch | ]                                                                                                    |  |  |  |  |  |
|--------------------------------------------------------------------------------|----------------------------------------------------------------------------------------------------|--|--|--|--|--|
| Search                                                                         |                                                                                                    |  |  |  |  |  |
|                                                                                |                                                                                                    |  |  |  |  |  |
|                                                                                |                                                                                                    |  |  |  |  |  |
|                                                                                |                                                                                                    |  |  |  |  |  |
| search results for "apple"                                                     |                                                                                                    |  |  |  |  |  |
| AMOUNT PAYMENT                                                                 |                                                                                                    |  |  |  |  |  |
| \$ 859.12 Divvy                                                                |                                                                                                    |  |  |  |  |  |
| \$ 859.12 Wait For Invoice                                                     |                                                                                                    |  |  |  |  |  |
| Download CSV                                                                   |                                                                                                    |  |  |  |  |  |
|                                                                                | AMOUNT         PAYMENT           \$ 859.12         Divvy           \$ 859.12         Wait For Invoice |  |  |  |  |  |

Users with admin accounts can search all POs:

| F FauxFi Pu<br>Polist<br>Add new<br>PolistPesse<br>Advanced Search<br>Sign out<br>Sign out<br>Sign out | SE. Pos<br>Drop<br>V All P<br>tranci 0<br>search | Ice POs<br>/Y POs<br>ck POs<br>y Cash POs<br>in Draft Mode<br>oped and Deleted<br>05<br>9 / 11 / 2022 | POs      | or by USER and DATE<br>encoded approver v<br>borni (09 /11 / 2022)<br>through: (09 / 11 / 2022)<br>through: (09 / 11 / 2022) | or by PRC<br>0 - Choo<br>from: 09<br>through:<br>search | KGRAM and DATE<br>se one ↓<br>/11/2022 	☐<br>99/11/2023 	☐ |           | or by AMOUNT and DATE<br>8 |
|----------------------------------------------------------------------------------------------------|--------------------------------------------------|----------------------------------------------------------------------------------------------------|----------|----------------------------------------------------------------------------------------------------|---------------------------------------------------------|------------------------------------------------------------|-----------|----------------------------|
|                                                                                                    | search r                                         | esults for '                                                                                          | 'apple"  |                                                                                                    |                                                         |                                                            |           |                            |
|                                                                                                    | PO#                                              | ENTERED                                                                                               | APPROVED | PURPOSE                                                                                                    | VENDOR                                                  | DATE PAID                                                  | AMOUNT    | PAYMENT                    |
|                                                                                                    | 9                                                | 9/3/23                                                                                                | 11/30/-1 | New Mac Mini M2 with 16GB RAM for<br>P                                                                                       | Apple                                                   | 11/30/-1                                                   | \$ 859.12 | Divvy                      |
|                                                                                                    | 4                                                | 9/3/23                                                                                                | 11/30/-1 | new computer for Sally. Mac Mini M2                                                                                          | Apple                                                   | 11/30/-1                                                   | \$ 859.12 | Wait For Invoice           |
|                                                                                                    |                                                  | Download                                                                                              | csv      |                                                                                                    |                                                         |                                                            |           |                            |
|                                                                                                    |                                                  |                                                                                                    |          |                                                                                                    |                                                         |                                                            |           |                            |
|                                                                                                    |                                                  |                                                                                                    |          |                                                                                                    |                                                         |                                                            |           |                            |
|                                                                                                    |                                                  |                                                                                                    |          |                                                                                                    |                                                         |                                                            |           |                            |

| fF FauxFi Pt                                                     | irchase C                                            | Orders                                        |          |                                                                                                    |                                                                |              |            |                             |
|------------------------------------------------------------------|------------------------------------------------------|-----------------------------------------------|----------|----------------------------------------------------------------------------------------------------|----------------------------------------------------------------|--------------|------------|-----------------------------|
| POLIST                                                           | SEARCH                                               | 1                                             |          |                                                                                                    |                                                                |              |            |                             |
| ADD NEW<br>POCEXPENSE<br>ADVANCED SEARCH<br>SIGN OUT<br>SETTINGS | search 5<br>Invoice<br>from: 0<br>through:<br>search | or:<br>POs<br>9/11/2022 (1)<br>09/11/2023 (1) | <b>*</b> | or by USER and DATE<br>executive approver v<br>from: 09 / 11 / 2022<br>through: 09 / 11 / 2023<br>search | or by PROC<br>0 - Choose<br>from: 09 /<br>through: 0<br>search | RAM and DATE |            | or by AMOUNT and DATE<br>\$ |
|                                                                  |                                                      |                                               |          |                                                                                                    |                                                                |              |            |                             |
| HOME                                                             | Search I                                             | Result                                        |          |                                                                                                    |                                                                |              |            |                             |
|                                                                  | PO#                                                  | ENTERED                                       | APPROVED | PURPOSE                                                                                                  | VENDOR                                                         | DATE PAID    | AMOUNT     | PAYMENT                     |
|                                                                  | 19                                                   | 9/9/23                                        | 11/30/-1 |                                                                                                    | amazon                                                         | 11/30/-1     | \$ 0.00    | Choose One                  |
|                                                                  | 18                                                   | 9/9/23                                        | 11/30/-1 |                                                                                                    |                                                                | 11/30/-1     | \$ 0.00    | Choose One                  |
|                                                                  | 17                                                   | 9/6/23                                        | 11/30/-1 | test                                                                                                    | test                                                           | 11/30/-1     | \$ 1254.84 | Divvy                       |
|                                                                  | 16                                                   | 9/6/23                                        | 11/30/-1 | test                                                                                                    | test                                                           | 11/30/-1     | \$ 12.34   | Wait For Invoice            |
|                                                                  | 15                                                   | 9/3/23                                        | 11/30/-1 | VR headset                                                                                               | New Egg                                                        | 11/30/-1     | \$ 300.00  | Divvy                       |
|                                                                  | 14                                                   | 9/3/23                                        | 9/6/23   | Snowblower                                                                                               | Lowe\'s                                                        | 11/30/-1     | \$ 1549.00 | Divvy                       |
|                                                                  | 13                                                   | 9/3/23                                        | 11/30/-1 | book: Making History PaperbackUni                                                                        | Birchbark                                                      | 11/30/-1     | \$ 39.95   | Divvy                       |
|                                                                  | 12                                                   | 9/3/23                                        | 11/30/-1 | Bic Cristal pen                                                                                          | Amazon                                                         | 11/30/-1     | \$ 0.70    | Wait For Invoice            |
|                                                                  | 11                                                   | 9/3/23                                        | 11/30/-1 | Electro-Voice RE20 for podcasts                                                                          | Full Compa                                                     | 11/30/-1     | \$ 499.00  | Divvy                       |
|                                                                  | 10                                                   | 9/3/23                                        | 11/30/-1 | 10 Recycle bins                                                                                          | Uline                                                          | 11/30/-1     | \$ 80.00   | Divvy                       |
| Quick Search                                                     | 9                                                    | 9/3/23                                        | 11/30/-1 | New Mac Mini M2 with 16GB RAM for P                                                                      | Apple                                                          | 11/30/-1     | \$ 859.12  | Divvy                       |
| starting                                                         | 8                                                    | 9/3/23                                        | 9/6/23   | Flux capacitor for market research                                                                       | O\'Reilly                                                      | 11/30/-1     | \$ 88.00   | Divvy                       |
| 09 / 11 / 2022                                                   | 7                                                    | 9/3/23                                        | 11/30/-1 | Typewriter for Charles. He refuses                                                                       | Office Dep                                                     | 11/30/-1     | \$ 237.49  | Divvy                       |
| 09 / 11 / 2023 🗂                                                 | 6                                                    | 9/3/23                                        | 11/30/-1 | Electro-Voice RE20 for training vid                                                                      | Full Compa                                                     | 11/30/-1     | \$ 449.00  | Divvy                       |
| search                                                           | 5                                                    | 9/3/23                                        | 11/30/-1 | Ten recycling containers, 3 gallon                                                                       | Uline                                                          | 11/30/-1     | \$ 80.00   | Wait For Invoice            |
|                                                                  | 4                                                    | 9/3/23                                        | 11/30/-1 | new computer for Sally. Mac Mini M2                                                                      | Apple                                                          | 11/30/-1     | \$ 859.12  | Wait For Invoice            |
|                                                                  | 3                                                    | 9/3/23                                        | 11/30/-1 | Flux capacitor                                                                                           | O\'Reilly                                                      | 9/3/23       | \$ 88.00   | Divvy                       |
|                                                                  | 2                                                    | 9/3/23                                        | 11/30/-1 | Doughnuts and coffee                                                                                     | Cub Foods                                                      | 11/30/-1     | \$ 32.58   | Petty Cash                  |
|                                                                  | 1                                                    | 9/3/23                                        | 9/6/23   | One Staedtler Mars Technico lead ho                                                                      | Amazon                                                         | 9/7/23       | \$ 8.92    | Divvy                       |
|                                                                  |                                                      | Download                                      | csv      |                                                                                                    |                                                                |              |            |                             |

All users can change their password by choosing SETTINGS->Your Account

| LIST                                | SEARCH                                                                               |        |          |                                                                                                    |                                                                |              |            |                                                                                  |
|-------------------------------------|--------------------------------------------------------------------------------------|--------|----------|----------------------------------------------------------------------------------------------------|----------------------------------------------------------------|--------------|------------|----------------------------------------------------------------------------------|
| NEW<br>PPENSE<br>NCED SEARCH<br>OUT | search for:<br>Invoice POs  tom: 00/11/2022 (*)<br>trough: (00/11/2023 (*)<br>cearch |        | <b>•</b> | or by USER and DATE<br>executive approver v<br>from: 09 / 11 / 2022<br>through: 09 / 11 / 2023<br>Search | or by PROC<br>0 - Choose<br>from: 09 /<br>through: 0<br>search | RAM and DATE |            | or by AMOUNT and DATE<br>\$<br>from: 09/11/2022<br>through: 09/11/2023<br>search |
|                                     | Edit Users                                                                           |        |          |                                                                                                    |                                                                |              |            |                                                                                  |
|                                     | Department Co                                                                        | de     |          |                                                                                                    |                                                                |              |            |                                                                                  |
|                                     | Program Code                                                                         |        | PPROVED  | PURPOSE                                                                                                  | VENDOR                                                         | DATE PAID    | AMOUNT     | PAYMENT                                                                          |
|                                     | Expense Codes                                                                        |        | /30/-1   |                                                                                                    | amazon                                                         | 11/30/-1     | \$ 0.00    | Choose One                                                                       |
|                                     | Payment Meth                                                                         | ods    | 1/30/-1  |                                                                                                    |                                                                | 11/30/-1     | \$ 0.00    | Choose One                                                                       |
|                                     | Credit Cards                                                                         |        | /30/-1   | test                                                                                                    | test                                                           | 11/30/-1     | \$ 1254.84 | Divvy                                                                            |
|                                     | 16                                                                                   | 9/6/23 | 11/30/-1 | test                                                                                                    | test                                                           | 11/30/-1     | \$ 12.34   | Wait For Invoice                                                                 |
|                                     | 15                                                                                   | 9/3/23 | 11/30/-1 | VR headset                                                                                               | New Egg                                                        | 11/30/-1     | \$ 300.00  | Divvy                                                                            |
|                                     | 14                                                                                   | 9/3/23 | 9/6/23   | Snowblower                                                                                               | Lowe\'s                                                        | 11/30/-1     | \$ 1549.00 | Divvy                                                                            |
|                                     | 13                                                                                   | 9/3/23 | 11/30/-1 | book: Making History PaperbackUni                                                                        | Birchbark                                                      | 11/30/-1     | \$ 39.95   | Divvy                                                                            |
|                                     | 12                                                                                   | 9/3/23 | 11/30/-1 | Bic Cristal pen                                                                                          | Amazon                                                         | 11/30/-1     | \$ 0.70    | Wait For Invoice                                                                 |
|                                     | 11                                                                                   | 9/3/23 | 11/30/-1 | Electro-Voice RE20 for podcasts                                                                          | Full Compa                                                     | 11/30/-1     | \$ 499.00  | Divvy                                                                            |
|                                     | 10                                                                                   | 9/3/23 | 11/30/-1 | 10 Recycle bins                                                                                          | Uline                                                          | 11/30/-1     | \$ 80.00   | Divvy                                                                            |
| Search                              | 9                                                                                    | 9/3/23 | 11/30/-1 | New Mac Mini M2 with 16GB RAM for P                                                                      | Apple                                                          | 11/30/-1     | \$ 859.12  | Divvy                                                                            |
| ine:                                | 8                                                                                    | 9/3/23 | 9/6/23   | Flux capacitor for market research                                                                       | O\/Reilly                                                      | 11/30/-1     | \$ 88.00   | Divvy                                                                            |
| 1 / 2022                            | 7                                                                                    | 9/3/23 | 11/30/-1 | Typewriter for Charles. He refuses                                                                       | Office Dep                                                     | 11/30/-1     | \$ 237.49  | Divvy                                                                            |
| 1 / 2023 🗇                          | 6                                                                                    | 9/3/23 | 11/30/-1 | Electro-Voice RE20 for training vid                                                                      | Full Compa                                                     | 11/30/-1     | \$ 449.00  | Divvy                                                                            |
| -                                   | 5                                                                                    | 9/3/23 | 11/30/-1 | Ten recycling containers, 3 gallon                                                                       | Uline                                                          | 11/30/-1     | \$ 80.00   | Wait For Invoice                                                                 |
|                                     | 4                                                                                    | 9/3/23 | 11/30/-1 | new computer for Sally. Mac Mini M2                                                                      | Apple                                                          | 11/30/-1     | \$ 859.12  | Wait For Invoice                                                                 |
|                                     | 3                                                                                    | 9/3/23 | 11/30/-1 | Flux capacitor                                                                                           | O\/Reilly                                                      | 9/3/23       | \$ 88.00   | Divvy                                                                            |
|                                     | 2                                                                                    | 9/3/23 | 11/30/-1 | Doughnuts and coffee                                                                                     | Cub Foods                                                      | 11/30/-1     | \$ 32.58   | Petty Cash                                                                       |
|                                     | 1                                                                                    | 9/3/23 | 9/6/23   | One Staedtler Mars Technico lead ho                                                                      | Amazon                                                         | 9/7/23       | \$ 8.92    | Divvy                                                                            |

To change your password, type the new password in twice.

| f FauxFi Purchase Orders |                                                |  |  |  |  |  |
|--------------------------|------------------------------------------------|--|--|--|--|--|
| PO LIST                  |                                                |  |  |  |  |  |
| ADD NEW<br>PO/EXPENSE    | Edit Account                                   |  |  |  |  |  |
| ADVANCED SEARCH          |                                                |  |  |  |  |  |
| SIGN OUT                 | Username:                                      |  |  |  |  |  |
| SETTINGS                 | execsigner                                     |  |  |  |  |  |
|                          | E-Mail Address:                                |  |  |  |  |  |
| HOME                     | exec@miwrc.org                                 |  |  |  |  |  |
|                          | Password:                                      |  |  |  |  |  |
|                          | Confirm password:                              |  |  |  |  |  |
|                          | (leave both blank if you do not want to change |  |  |  |  |  |
|                          | your password)                                 |  |  |  |  |  |
|                          | Password Change Disabled                       |  |  |  |  |  |
|                          |                                                |  |  |  |  |  |
|                          |                                                |  |  |  |  |  |

Admin users can add or deactivate department codes, program codes, expense codes, payment methods, and credit cards.

| f FauxFi Purchase Orders |                               |               |          |  |  |  |  |
|--------------------------|-------------------------------|---------------|----------|--|--|--|--|
| PO LIST                  |                               |               |          |  |  |  |  |
| ADD NEW<br>PO/EXPENSE    | Use                           | ers           |          |  |  |  |  |
| ADVANCED SEARCH          | ID                            | Name          | Status   |  |  |  |  |
| SIGN OUT                 | ADD NE                        | WUSER         | -        |  |  |  |  |
| SETTINGS                 | Your Acco                     | unt           |          |  |  |  |  |
|                          | Edit Users                    |               | active   |  |  |  |  |
| HOME                     | Department Code Program Codes |               | 275/0    |  |  |  |  |
|                          |                               |               | สบาชช    |  |  |  |  |
|                          | Expense C                     | lodes         | active   |  |  |  |  |
|                          | Payment N                     | Aethods       |          |  |  |  |  |
|                          | Credit Car                    | ds            | inactive |  |  |  |  |
|                          | 4                             | program staff | inactive |  |  |  |  |
|                          | 5                             | Program Staff | inactive |  |  |  |  |
|                          |                               |               |          |  |  |  |  |
|                          |                               |               |          |  |  |  |  |
|                          |                               |               |          |  |  |  |  |

Simply add a new code by entering the information and hitting the submit button. If you need to deactivate a code, uncheck the checkbox and hit the submit button.

| F FauxFi Purchase Orders |                               |                      |  |  |  |  |  |  |
|--------------------------|-------------------------------|----------------------|--|--|--|--|--|--|
| PO LIST                  |                               |                      |  |  |  |  |  |  |
| ADD NEW<br>PO/EXPENSE    | Department Codes              |                      |  |  |  |  |  |  |
| ADVANCED SEARCH          | ADD NEW DEPARTMENT            | submit               |  |  |  |  |  |  |
| SIGN OUT                 | 0 - Choose One                | Show in Menus submit |  |  |  |  |  |  |
| SETTINGS                 | 10 - Finance                  | Show in Menus submit |  |  |  |  |  |  |
|                          | 15 - Editorial                | Show in Menus submit |  |  |  |  |  |  |
| HOME                     | 18 - Production               | Show in Menus submit |  |  |  |  |  |  |
|                          | 20 - Sales                    | Show in Menus submit |  |  |  |  |  |  |
|                          | 40 - Sales Support            | Show in Menus submit |  |  |  |  |  |  |
|                          | 50 - Information Technology   | Show in Menus submit |  |  |  |  |  |  |
|                          | 60 - Research and Development | Show in Menus submit |  |  |  |  |  |  |
|                          | 70 - Facilities               | Show in Menus submit |  |  |  |  |  |  |
|                          | 80 - Human Resources          | Show in Menus submit |  |  |  |  |  |  |
|                          | 90 - Executive Board          | Show in Menus submit |  |  |  |  |  |  |
|                          |                               |                      |  |  |  |  |  |  |